BTR17 Bluetooth V0.51/XMOS V128 ファームウェアのアップグレード

BTR17 Bluetooth V0.51 ファームウェアをアップグレードするには、オンラインア ップグレードとローカルアップグレードの 2 つの方法があります。ファームウェアをアッ プグレードする方法のいずれかを選択できます。

## a)Online アップグレード:

1. BTR17 の側面にあるボタンを BT の位置に設定し、電話設定で Bluetooth に接続します。 FiiO Control アプリを携帯電話にダウンロードし、BTR17 を接続します。BTR17 ページで、 右上隅にある設定パターンをクリックし、[ファームウェアのアップグレード]、[オンラインアップグ レード]を見つけてクリックします。BTR17 に利用可能な Bluetooth ファームウェアがある場 合は、ポップアップウィンドウが新しいバージョンの入力を求めます。[OK] をクリックしてアッ プグレードします。

ご注意:ファームウェアのアップグレードプロセス中は、アップグレードインターフェースを離れないでください、そうしないとアップグレードが失敗する可能性があります。アップグレードには時間がかかる場合がありますので、しばらくお待ちください。アップグレードが失敗した場合は、再試行できます。

## b)ローカルアップグレード:

1.「BTR17\_bt\_dfu\_v0.51.bin」ファームウェアを携帯電話にインポートします。

2. BTR17 の側面にあるボタンを BT の位置に設定し、電話設定で Bluetooth に接続しま す。FiiO Control アプリを携帯電話にダウンロードし、BTR17 を接続します。BTR17 ページ で、右上隅の設定パターンをクリックし、[ファームウェアのアップグレード]、[ローカルアップグレ ード]の順に選択し、電話にインポートしたファームウェアを選択して、ファームウェアのアップグレ ードを開始します。

ご注意:ファームウェアのアップグレードプロセス中は、アップグレードインターフェースを離れないでください、そうしないとアップグレードが失敗する可能性があります。アップグレードには時間がかかる場合がありますので、しばらくお待ちください。アップグレードが失敗した場合は、再試行できます。

## BTR17 XMOS V128 ファームウェアのアップグレード方法:

注:BTR17 のファームウェアをアップグレードする前に、コンピュータの USB インター フェースから他のデコーダーを抜いてください。

1. Windows USB DAC ドライバーをインストールします。

https://forum.fiio.com/note/showNoteContent.do?id=202105191527366 657910&tid=17

## V5.58.0 version download link:

FiiO USB DAC driver v5.58.0.zip or <u>Click here</u> (For Win 10/11, not for Win7/8/XP) (If you are using K11/Q11/KA13/KA1/KA11, please download this version)

2. BTR17 の電源を入れた後、右ボタンで PC モードに切り替えます。設定で、USB モードを 2.0 に調整し、EQ をオフにします。

3.次の図に示すように、ダブルクリックして「FiiODfu」アップグレードツールを開きます。

| USB Audio Device Firmwa    | ire Upgrade                        |        |   |
|----------------------------|------------------------------------|--------|---|
| Device                     |                                    |        |   |
| lanufacturer:              | GuangZhou FIIO Electronics Co.,Ltd |        |   |
| Product:                   | FIIO BTR17                         |        |   |
| (ID/PID:<br>Corial pumber) | 0x2972/0x0088                      |        |   |
| Current Firmware:          | v1.26                              |        |   |
| ïrmware                    |                                    |        |   |
|                            |                                    | Browse |   |
| lpgrade                    |                                    |        |   |
| Device opened.             |                                    | 4      |   |
|                            |                                    |        |   |
|                            |                                    |        |   |
|                            |                                    |        |   |
|                            |                                    |        |   |
|                            |                                    |        |   |
|                            |                                    |        |   |
|                            |                                    |        |   |
|                            |                                    | 1      | • |
|                            |                                    | Start  |   |
|                            |                                    |        |   |
| Exit                       |                                    |        |   |
|                            |                                    |        |   |

4. 「Browse..」をクリックし、「Fiio\_BTR17\_xmos\_v128\_dfu.bin」ファイルを選択して 「Start」をクリックします。「Firmware upgrade finished successfully」と表示されてい る場合は、XMOS ファームウェアのアップグレードが成功したことを意味します。

| evice<br>lanufacturer: GuangZhou FIIO Electronics Co.,Ltd<br>roduct: FIIO BTR 17<br>ID/PID: 0x2972/0x0088<br>erial number:<br>Jurrent Firmware: v1.28<br>imware<br>E: 资料文件/固件/BTR 17固件/BTR 17 Bluetooth V5.1 & XMOS V1.28 Firmware \Fiio_BTR 17_xmos_ Browse<br>pgrade<br>Device opened.<br>Ready for firmware update.<br>Entering upgrade mode<br>Upgrading firmware<br>389120 of 389120 bytes transferred.<br>Starting firmware<br>Firmware upgrade finished successfully. | Audio Device Firmware U             | lpgrade                                                        |        |
|----------------------------------------------------------------------------------------------------|-------------------------------------|----------------------------------------------------------------|--------|
| tanufacturer:::::::::::::::::::::::::::::::::::                                                                                                    |                                     |                                                                |        |
| roduct: FIIO BTR17<br>ID/PID: Dx2972/0x0088<br>erial number:<br>Jurrent Firmware: v1.28<br>imware<br>E:该科文件/固件/BTR17固件/BTR17 Bluetooth V5.1 & XMOS V1.28 Firmware/Fiio_BTR17_xmos. Browse<br>pgrade<br>Device opened.<br>Ready for firmware update.<br>Entering upgrade mode<br>Upgrading firmware<br>389120 of 389120 bytes transferred.<br>Starting firmware<br>Firmware upgrade finished successfully.                                                                    | acturer:                            | GuangZhou FIIO Electronics Co.,Ltd                             |        |
| ID/PID: 0x2972/0x0088<br>erial number: v1.28<br>immware<br>E:该科文件/固件/BTR17固件/BTR17 Bluetooth V5.1 & XMOS V1.28 Firmware/Fiio_BTR17_xmos. Browse<br>pgrade<br>Device opened.<br>Ready for firmware update.<br>Entering upgrade mode<br>Upgrading firmware<br>389120 of 389120 bytes transferred.<br>Starting firmware<br>Firmware upgrade finished successfully.                                                                                                    | t:                                  | FIIO BTR17                                                     |        |
| erial number:<br>Jurrent Firmware: v1.28<br>imware<br>E:该科文件·固件/BTR17固件/BTR17 Bluetooth V5.1 & XMOS V1.28 Firmware \Fiio_BTR17_xmos_ Browse<br>pgrade<br>Device opened.<br>Ready for firmware update.<br>Entering upgrade mode<br>Upgrading firmware<br>Starting firmware<br>Firmware upgrade finished successfully.<br>Entering upgrade finished successfully.                                                                                                    | D:                                  | 0x2972/0x0088                                                  |        |
| burrent Firmware: v1.28<br>irmware<br>E: 资料文件/固件/BTR17固件/BTR17 Bluetooth V5.1 & XMOS V1.28 Firmware/Fiio_BTR17_xmos_ Browse<br>Pggrade<br>Device opened.<br>Ready for firmware update.<br>Entering upgrade mode<br>Upgrading firmware<br>389120 of 389120 bytes transferred.<br>Starting firmware<br>Firmware upgrade finished successfully.<br>Start                                                                                                    | number:                             |                                                                |        |
| irmware<br>E:该科文件/固件/BTR17固件/BTR17 Bluetooth V5.1 & XMOS V1.28 Firmware/Fiio_BTR17_xmos. Browse<br>lpgrade<br>Device opened.<br>Ready for firmware update.<br>Entering upgrade mode<br>Upgrading firmware<br>389120 of 389120 bytes transferred.<br>Starting firmware<br>Firmware upgrade finished successfully.                                                                                                    | t Firmware:                         | v1.28                                                          |        |
| E: 资料文件/固件/BTR17固件/BTR17 Bluetooth V5.1 & XMOS V1.28 Firmware \Fiio_BTR17_xmos. Browse  pgrade Device opened, Ready for firmware update, Entering upgrade mode Upgrading firmware 389120 of 389120 bytes transferred. Starting firmware Firmware upgrade finished successfully.  Start Exit                                                                                                    | re                                  |                                                                |        |
| pgrade         Device opened.         Ready for firmware update.         Entering upgrade mode         Upgrading firmware         389120 of 389120 bytes transferred.         Starting firmware         Firmware upgrade finished successfully.         Start         Exit                                                                                                    | 料文件\固件\BTR17固件\BT                   | R 17 Bluetooth V5. 1 & XMOS V1. 28 Firmware \Fiio_BTR 17_xmos_ | Browse |
| pgrade Device opened. Ready for firmware update. Entering upgrade mode Upgrading firmware 389120 of 389120 bytes transferred. Starting firmware Firmware upgrade finished successfully.  Start Exit Exit                                                                                                    | 1-                                  |                                                                |        |
| Device opened.<br>Ready for firmware update.<br>Entering upgrade mode<br>Upgrading firmware<br>389120 of 389120 bytes transferred.<br>Starting firmware<br>Firmware upgrade finished successfully.<br>Start                                                                                                    | le                                  |                                                                |        |
| Entering upgrade mode<br>Upgrading firmware<br>389120 of 389120 bytes transferred.<br>Starting firmware upgrade finished successfully.<br>Firmware upgrade finished successfully.<br>Start<br>Exit                                                                                                    | e opened.<br>y for firmware update. |                                                                |        |
| Entering upgrade mode<br>Juggrading firmware<br>389120 of 389120 bytes transferred.<br>Starting firmware upgrade finished successfully.<br>Firmware upgrade finished successfully.<br>Start<br>Exit                                                                                                    | ine unerede mede                    |                                                                |        |
| Signification of 389120 bytes transferred.<br>Starting firmware upgrade finished successfully.  Start  Exit  Exit                                                                                                    | ng upgrade mode                     |                                                                |        |
| Starting firmware<br>Firmware upgrade finished successfully.  Start  Exit                                                                                                    | 20 of 389120 bytes transfer         | red.                                                           |        |
| Firmware upgrade finished successfully. Start Exit                                                                                                    | ng firmware                         |                                                                |        |
| Firmware upgrade finished successfully. Start Exit                                                                                                    |                                     |                                                                |        |
| Start                                                                                                    | are upgrade finished succes         | sfully.                                                        |        |
| Start                                                                                                    |                                     |                                                                |        |
| Start Start                                                                                                    |                                     |                                                                |        |
| Start Start                                                                                                    |                                     |                                                                | -      |
| Exit Start                                                                                                    |                                     |                                                                |        |
| Exit                                                                                                    |                                     |                                                                | Start  |
| Exit                                                                                                    |                                     |                                                                |        |
| EXIT                                                                                                    | <b>5</b> -4                         |                                                                |        |
|                                                                                                    | Exit                                |                                                                |        |

5. FiiO コントロールパネルを開くと、BTR17 の XMOS ファームウェアバージョンが表示されます。

| F | F 飞傲控制面板                                |     |        |             |              |      |  |  |  |
|---|-----------------------------------------|-----|--------|-------------|--------------|------|--|--|--|
| ¥ | 诸状态                                     | ASI | 0设备    | 缓存设置        | 设备信息         | 关于   |  |  |  |
|   | 设备信息                                    |     |        |             |              |      |  |  |  |
|   | 制造商                                     | ₽.  |        | Zhou FIIO E | ectronics Co | ,Ltd |  |  |  |
|   | PHB型号:<br>VID/PID:                      |     | 0x2972 | 2/0x0088    |              |      |  |  |  |
|   | _ 版本号:<br>序列号                           |     | v1.28  | J           |              |      |  |  |  |
|   | ,,,,,,,,,,,,,,,,,,,,,,,,,,,,,,,,,,,,,,, |     |        |             |              |      |  |  |  |
|   |                                         |     |        |             |              |      |  |  |  |